# SSH SECURE SHELL - REFERENCE GUIDE

# INTRODUCTION

The SSH Secure Shell launches a Secure File Transfer Client that enables the user to publish web content to the CSUN website through a public\_html folder located on the WebDrive. The Secure File Transfer Client also enables users to transfers files between CSUN and off campus servers. Visit <a href="http://www.csun.edu/itr/downloads/SoftwareList.cgi">http://www.csun.edu/itr/downloads/SoftwareList.cgi</a> to download the SSH Secure Shell.

# LAUNCHING THE SSH SECURE FILE TRANSFER CLIENT

 From the Start menu, select All Programs. A menu displays the programs; select the SSH Secure Shell folder. Select the Secure File Transfer Client from the submenu.

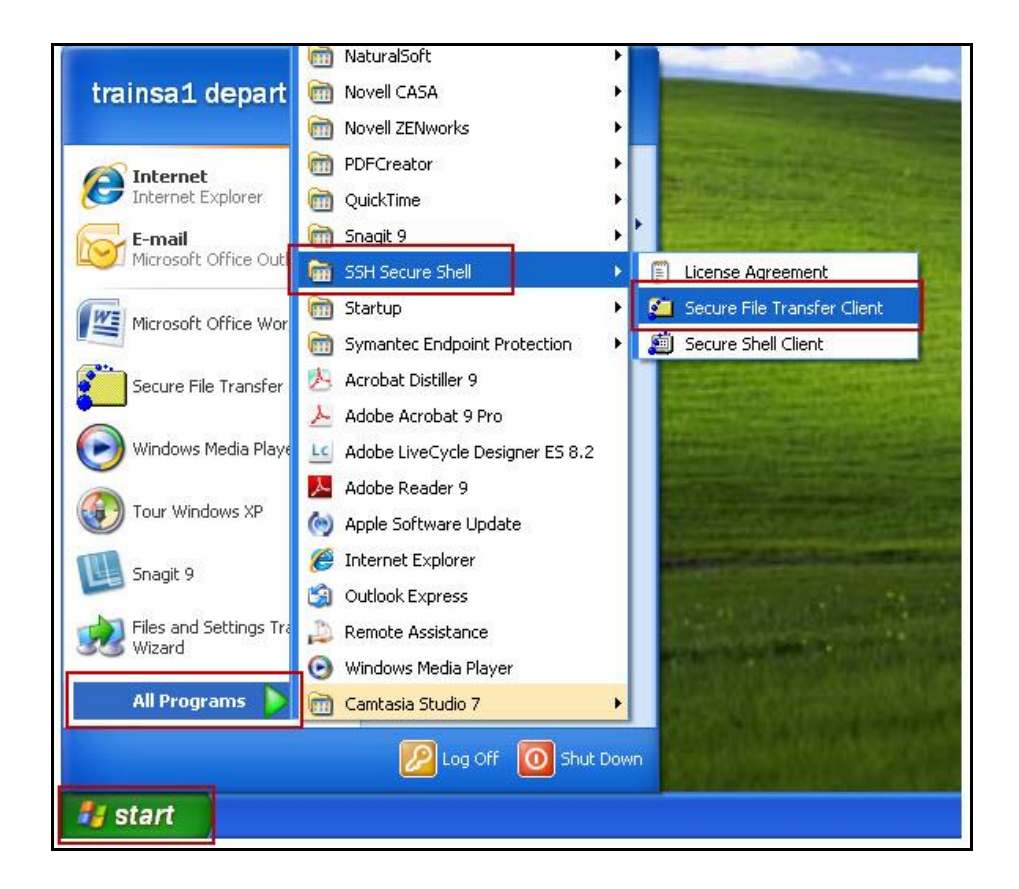

2. The **SSH Secure File Transfer** window displays. Select the **Quick Connect** button to connect

to the WebDrive.

| 📒 - defaultsftp - SSH Secure F          | ile Transfer     |                                   |            |
|-----------------------------------------|------------------|-----------------------------------|------------|
|                                         | dow <u>H</u> elp |                                   |            |
|                                         | 🎭   J 🕆 📔        | ₽ <u>₽</u> :- ::: ::: abc 010 01ć | 🖸 🗶 📢      |
| 👔 Quick Connect 🦳 Profiles              |                  |                                   |            |
| 🛛 🔁 📾 🌣 🔤 🛣 🗙 🗍                         | ▼ Add            | 🔁 🕼 🍙 🕫 🕍 🗙 🛛                     | Add        |
| Local Name 🖉 🖉                          | Size Type 🔨      | Remote Name                       | Size Type  |
| My Documents                            | System           |                                   |            |
| 😼 My Computer                           | System           |                                   |            |
| SMy Network Places                      | System           |                                   |            |
| 🥩 Recycle Bin                           | System           |                                   |            |
| EInternet Explorer                      | System 📄         |                                   |            |
| 🚣 Adobe Acrobat 9 Pro                   | 1,736 Shortcu    |                                   |            |
| Camtasia Studio 7                       | 893 Shortcu      |                                   |            |
| 🕞 FlipShare                             | 819 Shortcu      |                                   |            |
| 🔀 Free NaturalReader 9                  | 1,781 Shortcu    |                                   |            |
| 📈 NaturalReader Demo                    | 1,821 Shortcu    |                                   |            |
| 🛄 Snagit 9                              | 1,742 Shortcu    |                                   |            |
| 🕖 Snagit 9 Editor                       | 1,762 Shortcu    |                                   |            |
| IT_training                             | File Fold        |                                   |            |
| 🛅 Storage                               | File Folo        |                                   |            |
| <                                       | >                | <                                 | >          |
| Transfer Queue )                        |                  |                                   |            |
| / Source File Source Directory          | Destination Dire | ctory Size Status                 | Speed Time |
|                                         |                  |                                   |            |
| <                                       |                  |                                   | 2          |
| 1927 S                                  | 10               |                                   |            |
| Not connected - press Enter or Space to | I)               |                                   |            |

3. The **Connect to Remote Host** dialog box displays. Enter the Host Name: **ssh.csun.edu** and your User Name. Select the **Connect** button.

|        |                   |                                 | _       |
|--------|-------------------|---------------------------------|---------|
| Host N | lame:             | ssh.csun.edu                    | Connect |
| User N | lame:             | trainsa1                        | Cancel  |
| Port N | umber:            | 22                              |         |
| Authe  | ntication Method: | <profile settings=""></profile> | •       |

4. Select the **OK** button from the dialog box.

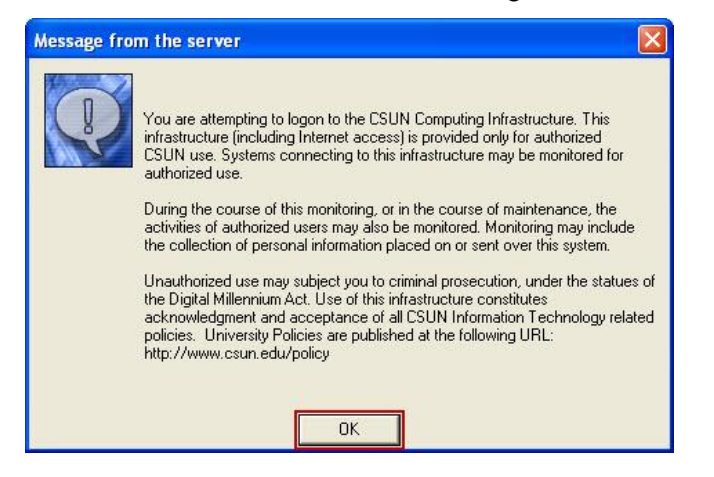

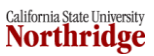

5. Enter your password and select the **OK** button.

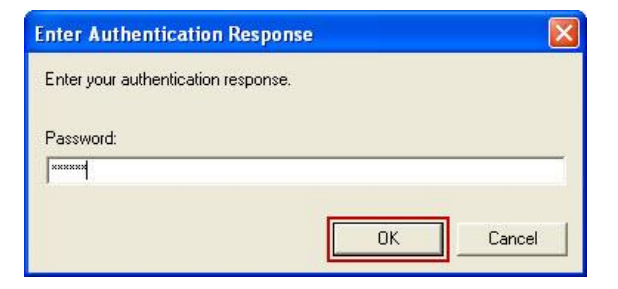

6. The **WebDrive** folder displays to the right. Double-click the **WebDrive** folder.

| 🚝 ssh.csun.edu - default - SSH                | l Secure File Transfer                                 |      |
|-----------------------------------------------|--------------------------------------------------------|------|
| Eile Edit <u>V</u> iew Operation <u>W</u> ine | dow <u>H</u> elp                                       |      |
| 🗐 🖉 🕱 🖻 🖻 🧾                                   | 🌯 J û 🥅 🗣 🗄 🏥 🟥 🏥 🏭 💥 🙆 🔗 📢                            |      |
| 🕄 Quick Connect 🕞 Profiles                    |                                                        |      |
| J Quick Connect                               |                                                        |      |
| 🛛 🔁 🖆 📽 🍄 🕍 🗡 📗                               | 💌 Add 🎦 🖄 🖬 🌣 🎬 🗙 Infs/group 💌                         | Add  |
| Local Name 🗸 📃                                | Size Type 🔺 Remote Name 🛛 🕹 Size Ty                    | ре   |
| My Documents                                  | System Cowebdrive Fo                                   | lder |
| 😼 My Computer                                 | System                                                 |      |
| 🔜 My Network Places                           | System                                                 |      |
| 🥑 Recycle Bin                                 | System                                                 |      |
| 🟉 Internet Explorer                           | System 🔤                                               |      |
| Adobe Acrobat 9 Pro                           | 1,736 Shortcu                                          |      |
| Camtasia Studio 7                             | 893 Shortcu                                            |      |
| FlipShare                                     | 819 Shorta                                             |      |
| Kree NaturalReader 9                          | 1,781 Shortcu                                          |      |
| 📈 NaturalReader Demo                          | 1,821 Shortcu                                          |      |
| Snagit 9                                      | 1,742 Shortcu                                          |      |
| Snagit 9 Editor                               | 1,762 Shortcu                                          |      |
| TT training                                   | File Fok                                               |      |
| Storage                                       | File Fold                                              |      |
| <b>N</b>                                      |                                                        | >    |
| Transfer   Queue                              |                                                        |      |
|                                               | Ferrar I and Ferrar I and Ferrar                       | -    |
| Source File Source Directory                  | Destination Directory Size Status Speed Til            | me   |
|                                               |                                                        |      |
|                                               |                                                        |      |
| <                                             |                                                        | >    |
| Display items as a list                       | S5H2 - aes128-cbc - hmac-md5 - none  1 items (0 Bytes) | - /  |

7. Double-click the **public\_html** folder.

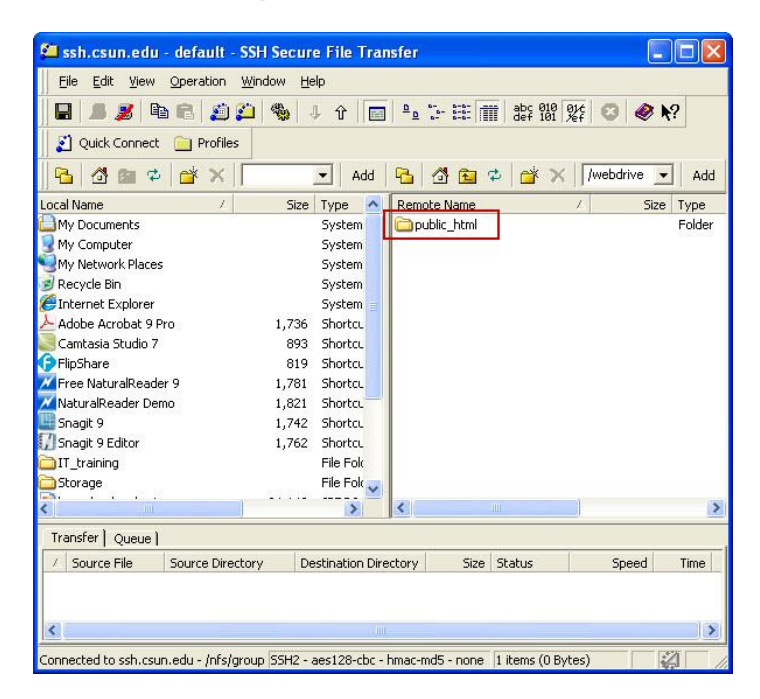

 Select the files or folders for transfer. (The example displays a folder for transferring.) To select multiple files or folders hold the Shift key during selection. From the Operation menu select Upload.

| Ele Edit View Operation Window Help   Participation Operation Window Help   Participation Operation Ctrl+O Participation   Participation Operation Operation Ctrl+O   Participation Operation Operation Operation   Participation Operation Operation Operation   Properties Properties Operation Operation   Participation Operation Operation </th <th>🚝 ssh.csun.edu</th> <th>- SSH Secure File Transfer</th> <th>×</th>                                                                                       | 🚝 ssh.csun.edu           | - SSH Secure File Transfer                                     | ×       |
|----------------------------------------------------------------------------------------------------|--------------------------|----------------------------------------------------------------|---------|
| Image: Construction   Image: Construction                                                                     | <u>Eile E</u> dit ⊻iew   | Operation Window Help                                          |         |
| Quick Connect Upload   Download Download   Upload Download   Download Download   My Documents Download   My Computer Ctrl+D   My Computer Cancel   My Network Places Up   Properties New Folder   Ctrl+N Free NaturalReader   Properties Properties   Storage Properties   File Iransfer Mode Properties   Storage File Iransfer Mode                                                                                                    | 🖬 📕 🍠   🖣                |                                                                |         |
| Image: Storage     Image: Storage     Image: Stor                                                                                                    | 👔 Quick Connect          | 1 Upload                                                       |         |
| My Documents   My Computer   My Computer   My Computer   My Network Places   My Network Places   Shares   Properties   File Iransfer Mode   My Network Place   My Network Place   My Network Places   Source File   Source Directory <tr< td=""><td>📗 🔂 💧 🌣<br/>Local Name</td><td>↓ Download<br/>↑ Upload Dialog Ctrl+U<br/>emote Name / Size Type</td><td>dd<br/>a</td></tr<> | 📗 🔂 💧 🌣<br>Local Name    | ↓ Download<br>↑ Upload Dialog Ctrl+U<br>emote Name / Size Type | dd<br>a |
| My Computer<br>My Network Places<br>Recycle Bin<br>Lug<br>Internet Explorer<br>Adobe Acrobat 9 F<br>Cantasia Studio 7<br>FlipShare<br>Mew Folder<br>Snagit 9<br>Snagit 9 Editor<br>Storage<br>Website folder<br>FlipEnties<br>File Iransfer Mode<br>File Iransfer Mode<br>Source File<br>Source File<br>Source File<br>Source Directory<br>Destination Directory<br>Size Status<br>Speed<br>Time                                                                                                    | My Documents             | Download Dialog     Ctrl+D                                     |         |
| Recycle Bin Up   Internet Explorer Home   Adobe Acrobat 9 F   Go to Eolder   Ctrl+H   Go to Eolder   Free NaturalReader   NaturalReader Der   Snagit 9   Snagit 9   Storage   Website Folder   File Iransfer Mode     Transfer   Queue I     Source File   Source Directory   Destination Directory   Size Status                                                                                                    | SMy Computer             | Sancel                                                         |         |
| Internet Explorer Adobe Acrobat 9 F Goto Eolder Ctrl+H Goto Eolder Ctrl+G FlipShare Wew Folder Ctrl+N Free NaturalReade Polete Snagit 9 Snagit 9 Ename Properties Flie Iransfer Mode Flie Iransfer Mode Source File Source Directory Destination Directory Size Status Speed Time                                                                                                    | 🕖 Recycle Bin            | 🔁 Ug                                                           |         |
| Adobe Acrobat 9 F<br>Cantasis Studio 7<br>FlipShare<br>NaturalReader Der<br>Snagit 9<br>Snagit 9 Editor<br>Storage<br>Website folder<br>Transfer Queue  <br>Source File<br>Source Directory<br>Destination Directory<br>Size Status<br>Speed<br>Time                                                                                                    | EInternet Explorer       |                                                                |         |
| File     File     NaturalReade       MaturalReader     Pere     Delete       Snagit 9     Rename     File       Snagit 9     Rename     File       Storage     Properties       Website Folder     File       Transfer     Queue       / Source File     Source Directory       Destination Directory     Size       Status     Speed                                                                                                    | Adobe Acrobat 9 F        | Go to Eolder Ctrl+G                                            |         |
|                                                                                                    | FlipShare                | New Folder Ctrl+N                                              |         |
| Snagit 9     Example     F2       Snagit 9     Example     F2       Storage     Properties       website folder     File Transfer Mode       Transfer     Queue       Source File     Source Directory       Destination Directory     Size       Status     Speed                                                                                                    | Free NaturalReade        | × Delete                                                       |         |
| Snagit 9 Editor Storage Website folder File Transfer Mode File Transfer Mode Source File Source Directory Destination Directory Size Status Speed Time                                                                                                    | Snagit 9                 | Rename F2                                                      |         |
| website folder     File Iransfer Mode       Transfer     Queue       /     Source File       Source File     Source Directory       Destination Directory     Size       Status     Speed                                                                                                    | 🚺 Snagit 9 Editor        | Properties                                                     |         |
|                                                                                                    | website folder           | File Transfer Mode                                             |         |
| Transfer     Queue       /     Source File       Source File     Source Directory       Destination Directory     Size       Status     Speed       Time                                                                                                    | <                        |                                                                | >       |
| X         Source File         Source Directory         Destination Directory         Size         Status         Speed         Time           <                                                                                                    | Transfer Queue ]         |                                                                |         |
| <                                                                                                    | / Source File            | Source Directory Destination Directory Size Status Speed Time  | ,       |
|                                                                                                    | <                        |                                                                | >       |
| Unload files from local computer to yourd SSH2, part 29 abs, brace and parts (0.Butes)                                                                                                    | Lieland files from less! | samular ta ranal SSU2 - sect 29 abs - tana mE_ sama (0 Britas) | -       |

9. The **Transfer** tab displays the files or folders transferring. The transfer time varies depending on the file size.

| 🚨 ssh.csun.edu · 👘 · S         | SSH Secure File Transfer                              |             |
|--------------------------------|-------------------------------------------------------|-------------|
| File Edit View Operation       | <u>W</u> indow <u>H</u> elp                           |             |
|                                | 🔑 🍓 J 🗘 🥅 🖣 🖓 😳 📰 🏛 🍀 🏙 🕵 🄇                           | 3 🗶 🕅       |
| 🛛 🏹 Quick Connect 📄 Profile:   | s                                                     |             |
| 🛛 🔁 🖆 📽 🖊                      | 🔽 🖌 Add 🔁 🖄 🖬 🌣 🕍 🗡 Ublic                             | _html 💌 Add |
| Local Name 🛛 🕹                 | Size Type 🔺 Remote Name 🛛 🗸                           | Size Type   |
| By Documents                   | System                                                |             |
| 😼 My Computer                  | System                                                |             |
| SMy Network Places             | System                                                |             |
| 🍺 Recycle Bin                  | System                                                |             |
| <i>internet</i> Explorer       | System 📄                                              |             |
| Adobe Acrobat 9 Pro            | 1,736 Shortcu                                         |             |
| Camtasia Studio 7              | 893 Shortcu                                           |             |
| FlipShare                      | 819 Shortcu                                           |             |
| Free NaturalReader 9           | 1,781 Shortcu                                         |             |
| 📈 NaturalReader Demo           | 1,821 Shortcu                                         |             |
| Snagit 9                       | 1.742 Shortcu                                         |             |
| Snagit 9 Editor                | 1.762 Shortcu                                         |             |
|                                | File Fold                                             |             |
| website folder                 | File Fold                                             |             |
|                                | ······                                                |             |
| <                              |                                                       |             |
| Transfer Queue                 |                                                       |             |
| / Source File Source Direc     | tory Destination Direct Size Status Spe               | ed Time 🔼   |
| 介 VID00001 C:\Documen          | its an /nfs/groupdirs/w 384,4 0% 1263.2 k             | 00:0 🦰      |
| Ŷ VID00002 C:\Documen          | its an /nfs/groupdirs/w 65,47 Queued 0.0 ki           | B/s         |
| 介 VID00003 C:\Documen          | its an /nfs/groupdirs/w 207,9 Queued 0.0 ki           | B/s         |
| A UID00004 CilDocumor          | tean Infelaroundireliu 1277 Outrund 0.014             | ela 🔛       |
| Transferring file VIDU0001.MP4 | SSH2 - aes128-cbc - hmac-md5 - none 0 items (0 Bytes) |             |

10. The files have successfully transferred to the WebDrive.

| 😂 ssh.csun.edu - 💦 - SSH S    | Secure File Transfer                                   |       |
|-------------------------------|--------------------------------------------------------|-------|
| Eile Edit View Operation Wind | dow Help                                               |       |
| 🖶 📕 🎽 🖻 🖻 🎽 🎒                 | 🎭 🤳 û 💼 🎍 👉 🏥 🏢 dêş ûlî 🎉 😳 🧶 🌾                        |       |
| 🛛 🗾 Quick Connect 📄 Profiles  |                                                        |       |
| 🛛 🔁 🖆 🗢 🖆 🗙 🔽                 | 🔽 🗚 dd 🔁 🖓 🔁 🕫 💥 🗡 🔤 ublic_html 💌                      | Add   |
| Local Name 🗸 🗸                | Size Type A Remote Name / Size Ty                      | уре   |
| My Documents                  | System 📕 🚞 website folder 🛛 👘 🖓 🖓 🖓 🖓                  | older |
| 😼 My Computer                 | System                                                 |       |
| SMy Network Places            | System 🔭                                               |       |
| 🥑 Recycle Bin                 | System                                                 |       |
| 🖉 Internet Explorer           | System 🔤                                               |       |
| Adobe Acrobat 9 Pro           | 1,736 Shortcu                                          |       |
| Camtasia Studio 7             | 893 Shortcu                                            |       |
| 🕞 FlipShare 💋                 | 819 Shortcu                                            |       |
| 📈 Free NaturalReader 9        | 1,781 Shortcu                                          |       |
| 📈 NaturalReader Demo 🛛 🖊      | 1,821 Shortcu                                          |       |
| 🛄 Snagit 9                    | 1,742 Shortcu                                          |       |
| 🕼 Snagit 9 Editor             | 1,762 Shortcu                                          |       |
| Storage                       | File Fold                                              |       |
| 🚞 website folder              | File Fok 🥁                                             |       |
| <                             | <b>S</b>                                               | >     |
| Transfer Queue )              |                                                        |       |
| Source File Source Directory  | Destination Directory Size Status Speed Ti             | ime   |
|                               |                                                        |       |
|                               |                                                        |       |
|                               |                                                        |       |
| 1                             | lanua una toto de la como o la 1990 i                  | _     |
|                               | 55H2 - aes128-cbc - hmac-md5 - none  1 items (0 Bytes) | 11    |

**NOTE:** To transfer documents within the University network, a simple drag and drop technique can be used.

## VIEWING PUBLISHED WEB CONTENT

To view the published web content, enter the University URL followed by a backslash /, a tilde ~ and your unique user name. For example: http://www.csun.edu/~xyz12345 (where the "xyz12345" represents your UserID).

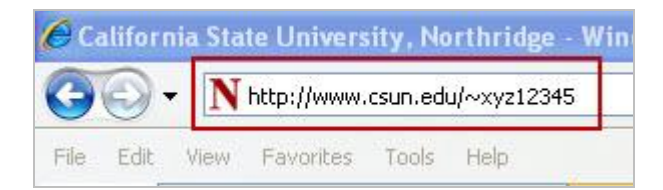

## **NEED HELP?**

Contact the IT Help Center by phone (818-677-1400), online at (<u>http://techsupport.csun.edu</u>) or in person in (Oviatt Library, Room 33).